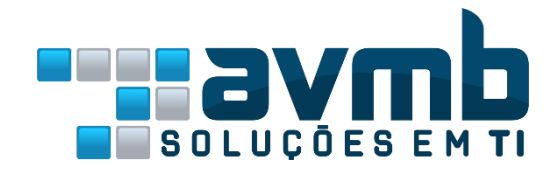

## Nota Fiscal Eletrônica

Manual para Credenciamento

## Instruções para realizar o Credenciamento

1 – Ao acessar o link recebido por e-mail, digite o CPF do responsável da empresa (nos casos de escritório de contabilidade, deve ser o CPF do responsável legal).

| Pelotas<br>vanos compartilhar a cidade |                                                                                                    |           |           | PELOTAS:DIGITAL |  |  |  |  |  |
|----------------------------------------|----------------------------------------------------------------------------------------------------|-----------|-----------|-----------------|--|--|--|--|--|
| # Início                               | FORMULÁRIO PARA CREDENCIAMENTO         Passo 1 > Prezado Cidadão, preencha os campos abaixo para realizar o seu recadastramento junto a Prefeitura |           |           |                 |  |  |  |  |  |
|                                        |                                                                                                    |           |           |                 |  |  |  |  |  |
|                                        | Informe o seu CPF *                                                                                                    | Confirmar | C Alterar |                 |  |  |  |  |  |
|                                        |                                                                                                    |           |           |                 |  |  |  |  |  |
|                                        |                                                                                                    |           |           |                 |  |  |  |  |  |
|                                        |                                                                                                    |           |           |                 |  |  |  |  |  |
|                                        |                                                                                                    |           |           |                 |  |  |  |  |  |
|                                        |                                                                                                    |           |           |                 |  |  |  |  |  |
|                                        |                                                                                                    |           |           |                 |  |  |  |  |  |
|                                        |                                                                                                    |           |           |                 |  |  |  |  |  |
|                                        |                                                                                                    |           |           |                 |  |  |  |  |  |

2 — Após confirmar o CPF, será exibido um formulário de cadastro para preenchimento com as principais informações do usuário e da empresa.

| Pelotas<br>varios compartilhar a cidade |                                                                                                    | <b>PELOTAS:D</b> IGITAL |  |  |  |  |  |  |  |
|-----------------------------------------|----------------------------------------------------------------------------------------------------|-------------------------|--|--|--|--|--|--|--|
| 👫 Início                                | FORMULÁRIO PARA CREDENCIAMENTO                                                                              |                         |  |  |  |  |  |  |  |
|                                         | Passo 1 > Prezado Cidadão, preencha os campos abaixo para realizar o seu recadastramento junto a Prefeitura |                         |  |  |  |  |  |  |  |
|                                         | Informe o seu CPF<br>165.718.439-00 © Confirmar C Alterar                                                   |                         |  |  |  |  |  |  |  |
|                                         | Passo 2 > Identifique-se informando os dados solicitados abaixo para criar o seu usuário no sistema         |                         |  |  |  |  |  |  |  |
|                                         | Y DADOS DE IDENTIFICAÇÃO                                                                                    |                         |  |  |  |  |  |  |  |
|                                         | Nome completo *                                                                                             | Sexo                    |  |  |  |  |  |  |  |
|                                         | Nome completo da mãe *                                                                                      | Masculino     Feminino  |  |  |  |  |  |  |  |
|                                         | Natural - Cidade Natural - UF                                                                               | Data nascimento         |  |  |  |  |  |  |  |
|                                         | ☐ ENDEREÇO PARA CORRESPONDÊNCIA                                                                             |                         |  |  |  |  |  |  |  |
|                                         | Tipo de logradouro * Nome do logradouro *                                                                   | Número *                |  |  |  |  |  |  |  |

3 – Atente para preencher corretamente o e-mail. Também haverá opção de email secundário.

| Pelotas<br>vamos compartilhar a cidade     |                                                     |                                                                                                    |          |               | <b>PELOTAS:D</b> IGITAL                                 |
|--------------------------------------------|-----------------------------------------------------|----------------------------------------------------------------------------------------------------|----------|---------------|---------------------------------------------------------|
| 🕷 Inicio                                   | FORMULÁ                                             | RIO PARA CREDENCIAMENTO PARA CORRESPONDÊNCIA rro • Nome do logradouro • x • Presidente Vargas A CONTATO            |          | UF•<br>RS x v | Número •<br>12<br>Bairro •<br>Centro CEP •<br>96015-063 |
|                                            | Email principal *<br>anna.flores@gma                | il.com                                                                                                    | Email se | ecundário     |                                                         |
|                                            | 53<br>DDD<br>53<br>DDD<br>33<br><b>Q</b> SENHA DE / | Telefone residencial<br>32212-3332<br>Telefone comercial<br>33442-2122<br>Telefone celular<br>98111-0309<br>CCESSO |          |               |                                                         |
| Praça Cel. Pedro Osório,<br>CEP: 96015-010 | nº 101 - Centro                                     | Telefone: +55 53 3309 6000<br>Email: pelotas@pelotas.com.br                                                        |          |               | #PelotasConectada<br>f У 🗖 🞯 🚥                          |

4 – Cadastre uma senha de acesso ao sistema com no mínimo o6 dígitos, alfanumérico maiúscula ou minúscula.

| <ul> <li>Inicio</li> <li>FORMULÁRIO PARA CREDENCIAMENTO</li> <li>Município •</li> <li>Pelotas</li> <li>• DADOS PARA CONTATO</li> <li>Email principal •</li> <li>anna.flores@gmail.com</li> <li>DDD</li> <li>Telefone residencial</li> <li>53</li> <li>32212-3332</li> <li>DDD</li> <li>Telefone comercial</li> <li>53</li> <li>33442-2122</li> </ul> | UF CE<br>RS x 96<br>mail secundário     | intro<br>p •<br>015-063 |
|----------------------------------------------------------------------------------------------------|-----------------------------------------|-------------------------|
| Município * Pelotas  C. DADOS PARA CONTATO  Email principal * anna.flores@gmail.com DDD Telefone residencial 53 [32212-3332 DDD Telefone comercial 53 [33442-2122]                                                                                                    | UF • CE<br>RS x v 96<br>mail secundário | ntro<br>p •<br>015-063  |
| Município * Pelotas    Contractional * anna.flores@gmail.com   DDD  Telefone residencial  53  J2212-3332  DDD  Telefone comercial  53  J3442-2122                                                                                                    | UF • CE<br>RS × V 96<br>mail secundário | p •<br>015-063          |
| Pelotas                                                                                                    | RS x V 96                               | 015-063                 |
| Laboos PARA CONTATO  Email principal * anna.flores@gmail.com DDD Telefone residencial 53 [32212-3332 DDD Telefone comercial 53 [33442-2122                                                                                                    | mail secundário                         |                         |
| Email principal * anna.flores@gmail.com DDD Telefone residencial 53 [32212-3332 DDD Telefone comercial 53 [33442-2122]                                                                                                    | mail secundário                         |                         |
| anna.flores@gmail.com       DDD       Telefone residencial       53     32212-3332       DDD     Telefone comercial       53     33442-2122                                                                                                    |                                         |                         |
| DDD     Telefone residencial       53     32212-3332       DDD     Telefone comercial       53     33442-2122                                                                                                    |                                         |                         |
| 53         32212-3332           DDD         Telefone comercial           53         33442-2122                                                                                                    |                                         |                         |
| DDD         Telefone comercial           53         33442-2122                                                                                                    |                                         |                         |
| 53 33442-2122                                                                                                    |                                         |                         |
|                                                                                                    |                                         |                         |
| DDD Telefone celular                                                                                                    |                                         |                         |
| 33 98111-0309                                                                                                    |                                         |                         |
| 🔍 SENHA DE ACESSO                                                                                                    |                                         |                         |
| Seeks (ar(class Compared))                                                                                                    |                                         |                         |
| Senna (minimo 6 caracteres) *                                                                                                    |                                         |                         |
|                                                                                                    |                                         |                         |
| Confirmação da senha *                                                                                                    |                                         |                         |
|                                                                                                    |                                         |                         |

5 — Selecione qual o tipo de relação com a empresa, se Administrador ou Contador. Abaixo também será exibida a lista de empresas que é administrada pelo contador ou administrador.

| Pelotas<br>vanos compartilhar a cidade     |                                                                                                |                                           |                  |             |                    | <b>PELOTAS:D</b> IGITAL                                           |  |  |  |  |
|--------------------------------------------|------------------------------------------------------------------------------------------------|-------------------------------------------|------------------|-------------|--------------------|-------------------------------------------------------------------|--|--|--|--|
| # Início                                   | FORMULÁ                                                                                        | RIO PARA CI                               | REDI             | ENCIAMENTO  |                    |                                                                   |  |  |  |  |
|                                            | Passo 3 > Informe o tipo de relação existente entre as empresas listadas abaixo com sua pessoa |                                           |                  |             |                    |                                                                   |  |  |  |  |
|                                            | EMPRESAS RELACIONADAS                                                                          |                                           |                  |             |                    |                                                                   |  |  |  |  |
|                                            | Tipo de relação *                                                                              |                                           |                  |             |                    |                                                                   |  |  |  |  |
|                                            |                                                                                                | Endereço                                  |                  |             |                    |                                                                   |  |  |  |  |
|                                            | Contador                                                                                       |                                           | ME               |             | 13.999.932/0001-76 | - Maria Belmira Peres Dias, nº 190, Pelotas (RS)                  |  |  |  |  |
|                                            | Administrador                                                                                  |                                           | Ltda             |             | 13.789.652/0001-04 | Avenida Caxias De, 255h Apt: 201, Bairro Fragata, Pelotas<br>(RS) |  |  |  |  |
|                                            | 000001                                                                                         | riono o marcolo cran                      | -                |             | 92.110.700/0001-49 | - Jose Machado Mendonca, nº 64, Bairro Fragata, Pelotas<br>(RS)   |  |  |  |  |
|                                            | 907900                                                                                         | Rayssa e Juan Limpe                       | za Ltda          |             | 08.900.718/0001-23 | - Tecla De, nº 823, Pelotas (RS)                                  |  |  |  |  |
|                                            | 919349                                                                                         | Marcela e Danilo Vidr                     | os Ltda          |             | 23.423.430/0001-71 | Avenida Bento Goncalves, nº 3959, Apt: 0, Pelotas (RS)            |  |  |  |  |
|                                            | 900929                                                                                         | Rayssa e Enzo Vidros                      | ME               |             | 14.890.506/0001-72 | - Quinze De Novembro, nº 912, Apt: 301, Pelotas (RS)              |  |  |  |  |
|                                            |                                                                                                |                                           |                  |             |                    |                                                                   |  |  |  |  |
|                                            |                                                                                                |                                           |                  |             |                    |                                                                   |  |  |  |  |
|                                            |                                                                                                |                                           |                  |             |                    |                                                                   |  |  |  |  |
| Praça Cel. Pedro Osório,<br>CEP: 96015-010 | n <sup>o</sup> 101 - Centro                                                                    | Telefone: +55 53 33<br>Email: pelotas@pel | 09 60<br>otas.co | 00<br>om.br |                    | #PelotasConectada<br>f y 🖬 🎯 🚥                                    |  |  |  |  |

6 – No caso de Contador, devem ser preenchidos o nº CRC, o CNPJ é opcional e serve para que o sistema possa fazer uma busca mais criteriosa quanto as empresas cadastradas.

| Pelotas<br>varios compartilhar a cidade |                               |                                                             |                                             | <b>PELOTAS:</b> DIGITAL                                           |  |  |  |  |  |
|-----------------------------------------|-------------------------------|-------------------------------------------------------------|---------------------------------------------|-------------------------------------------------------------------|--|--|--|--|--|
| # Início                                | FORMULÁ                       | RIO PARA CREDENCIAM                                         | IENTO                                       |                                                                   |  |  |  |  |  |
|                                         | Passo 3 >                     | nforme o tipo de relação existente en                       | re as empresas listadas abaixo com sua pess | 50a                                                               |  |  |  |  |  |
|                                         | EMPRESAS RELACIONADAS         |                                                             |                                             |                                                                   |  |  |  |  |  |
|                                         | Tipo de relação *<br>Contador | × ✓ 123-RS                                                  | CNPJ do Escritório de<br>02.903.949/0001-05 | e Contabilidade                                                   |  |  |  |  |  |
|                                         | Inscr. municipal              | Razão social                                                | CPF/CNPJ                                    | Endereço                                                          |  |  |  |  |  |
|                                         | 900035                        | Elias e Pietro Joalheria ME                                 | 13.999.932/0001-76                          | - Maria Belmira Peres Dias, nº 190, Pelotas (RS)                  |  |  |  |  |  |
|                                         | 909090                        | Melissa e Lívia Vidros Ltda                                 | 13.789.652/0001-04                          | Avenida Caxias De, 255h Apt: 201, Bairro Fragata, Pelotas<br>(RS) |  |  |  |  |  |
|                                         | 900537                        | Pietro e Marcelo Gráfica ME                                 | 92.110.700/0001-49                          | - Jose Machado Mendonca, nº 64, Bairro Fragata, Pelotas<br>(RS)   |  |  |  |  |  |
|                                         | 907900                        | Rayssa e Juan Limpeza Ltda                                  | 08.900.718/0001-23                          | - Tecla De, nº 823, Pelotas (RS)                                  |  |  |  |  |  |
|                                         | 919349                        | Marcela e Danilo Vidros Ltda                                | 23.423.430/0001-71                          | Avenida Bento Goncalves, nº 3959, Apt: 0, Pelotas (RS)            |  |  |  |  |  |
|                                         | 900929                        | Rayssa e Enzo Vidros ME                                     | 14.890.506/0001-72                          | - Quinze De Novembro, nº 912, Apt: 301, Pelotas (RS)              |  |  |  |  |  |
|                                         |                               |                                                             |                                             |                                                                   |  |  |  |  |  |
|                                         |                               |                                                             |                                             |                                                                   |  |  |  |  |  |
|                                         | 🖺 G                           | ravar                                                       |                                             |                                                                   |  |  |  |  |  |
|                                         | -9404 6                       |                                                             |                                             | #DolotasConoctada                                                 |  |  |  |  |  |
| CEP: 96015-010                          | , nº 101 - Centro             | Telefone: +55 53 3309 6000<br>Email: pelotas@pelotas.com.br |                                             | f y 🗅 💿 🚥                                                         |  |  |  |  |  |

7 - Fica sob responsabilidade do contador gestor cadastrar o responsável de cada empresa e o acesso de contadores auxiliares. Esse cadastro pode ser feito no Menu CONFIGURAÇÕES >> CADASTRO ECONÔMICO>> responsáveis

| Pelotas<br>vamos compartilhar a cidade |   |                   |                                 |            |             |            |                |      |          |                       |                          |            | PELOTA                   | <b>S:⊅</b> IGIT, |
|----------------------------------------|---|-------------------|---------------------------------|------------|-------------|------------|----------------|------|----------|-----------------------|--------------------------|------------|--------------------------|------------------|
| Neiriane Lira De<br>Miranda            | C | ADASTRO ECONÔMICO |                                 |            |             |            |                |      |          |                       |                          |            |                          |                  |
| 🐐 Início                               |   | E                 | ENGENHARIA E CONSTRUCOES LTDA X |            |             |            |                |      |          |                       |                          |            | ×                        |                  |
| 🗈 Nota Fiscal 🔸                        |   | Identificação     | Lo                              | calização  | Contato     | Atividades | Enquadramen    | itos | Response | iveis                 |                          |            |                          |                  |
| 🏓 Prestador 🕨                          |   | c                 | ) incl                          | uir        |             |            |                |      |          |                       |                          |            |                          |                  |
| 🤄 Tomador 🔸                            | Ľ | Tipo              |                                 |            | Nome        |            | CPF            |      | CRC      | Inclusão              | Resp. inclusão           | Exclusão   | Resp. exclusão           |                  |
| ⊨ Obras ►                              |   | Contador          |                                 | NEIRIANE L | IRA DE MIRA | NDA        | 333.605.778-   |      | 123456   | 24/01/2018            | NEIRIANE LIRA DE MIRANDA |            |                          | •                |
| 0                                      | 1 | Funcionário       |                                 | NEIRIANE L | IRA DE MIRA | NDA        | 333.605.778    |      | -        | <del>18/01/2018</del> | NEIRIANE LIRA DE MIRANDA | 24/01/2018 | NEIRIANE LIRA DE MIRANDA | 0                |
| > Contigurações ►                      | L | Administrador     |                                 | BRIAN JOHI | NSON        |            | 841.939.561-72 |      |          | 16/0 <b>1</b> /2018   | FABRÍCIO BAGGIO          |            |                          | •                |
| Cadastro Econômico                     |   |                   |                                 |            |             |            |                |      |          |                       |                          |            |                          |                  |
| Plano de Contas                        |   |                   |                                 |            |             |            |                |      |          |                       |                          |            |                          |                  |
| "Z' Fiscalização ►                     |   |                   |                                 |            |             |            |                |      |          |                       |                          |            |                          |                  |